## サービス利用停止・解除

管理者の方は、利用者の方の「サービス利用停止・解除」を行うことができます。

## サービス利用停止解除

利用者の方が「利用者暗証番号」「利用者確認暗証番号」を一定回数以上間違えられた場合、セキュリティ確保のため、 サービスのご利用を中止させていただきます。下記メッセージが表示された場合、管理者の方に該当利用者の方の「利用中 止解除」を行っていただきます。

利用者利用中止状態のため、ご利用になれません。管理者又はペルプデスクにお問い合わせください。

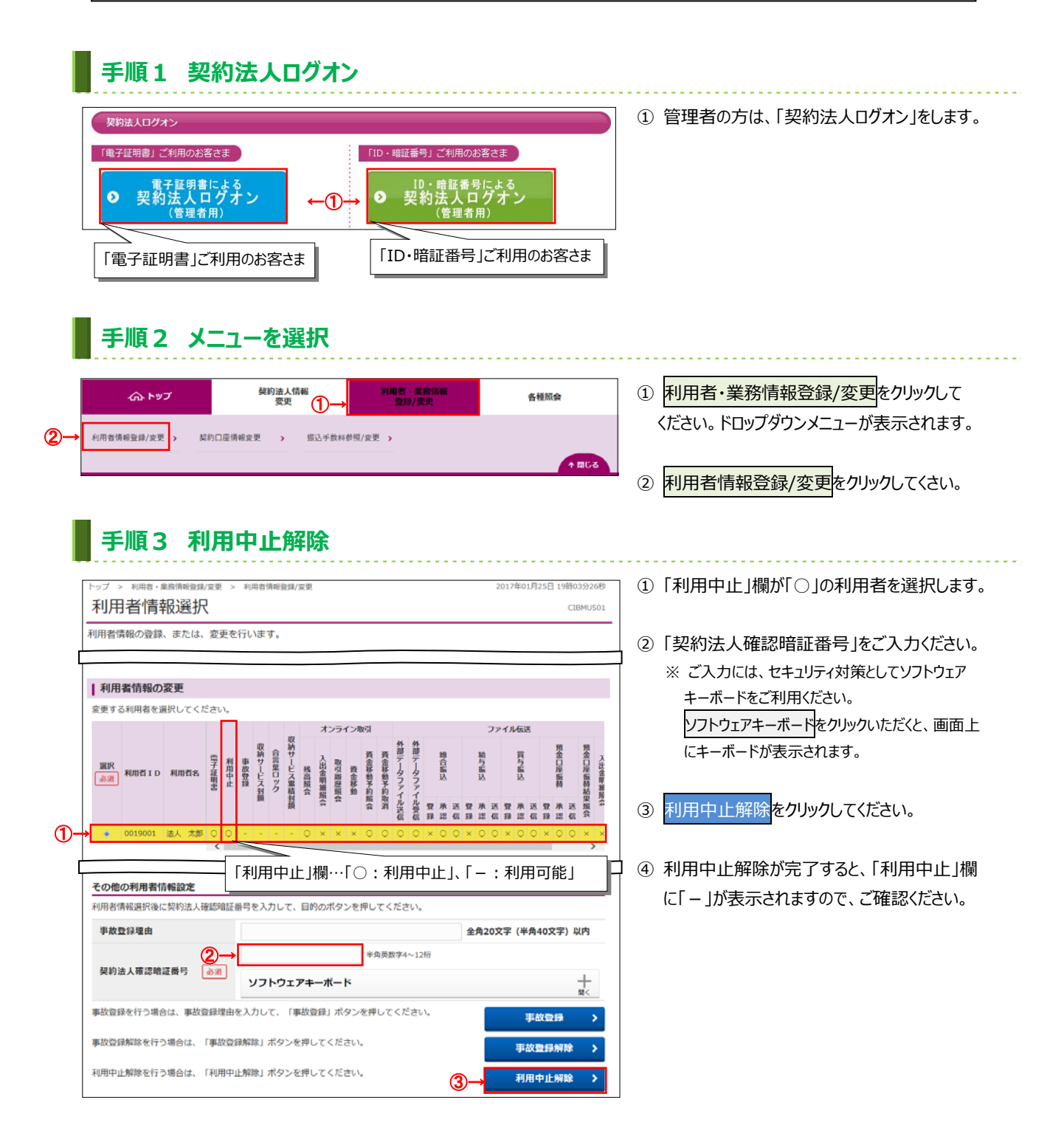

## サービス利用停止

取引結果照会やEメール通知等で身に覚えのないお取引などを発見された場合、管理者の方が利用者の方のサービス利用を停止することができます。

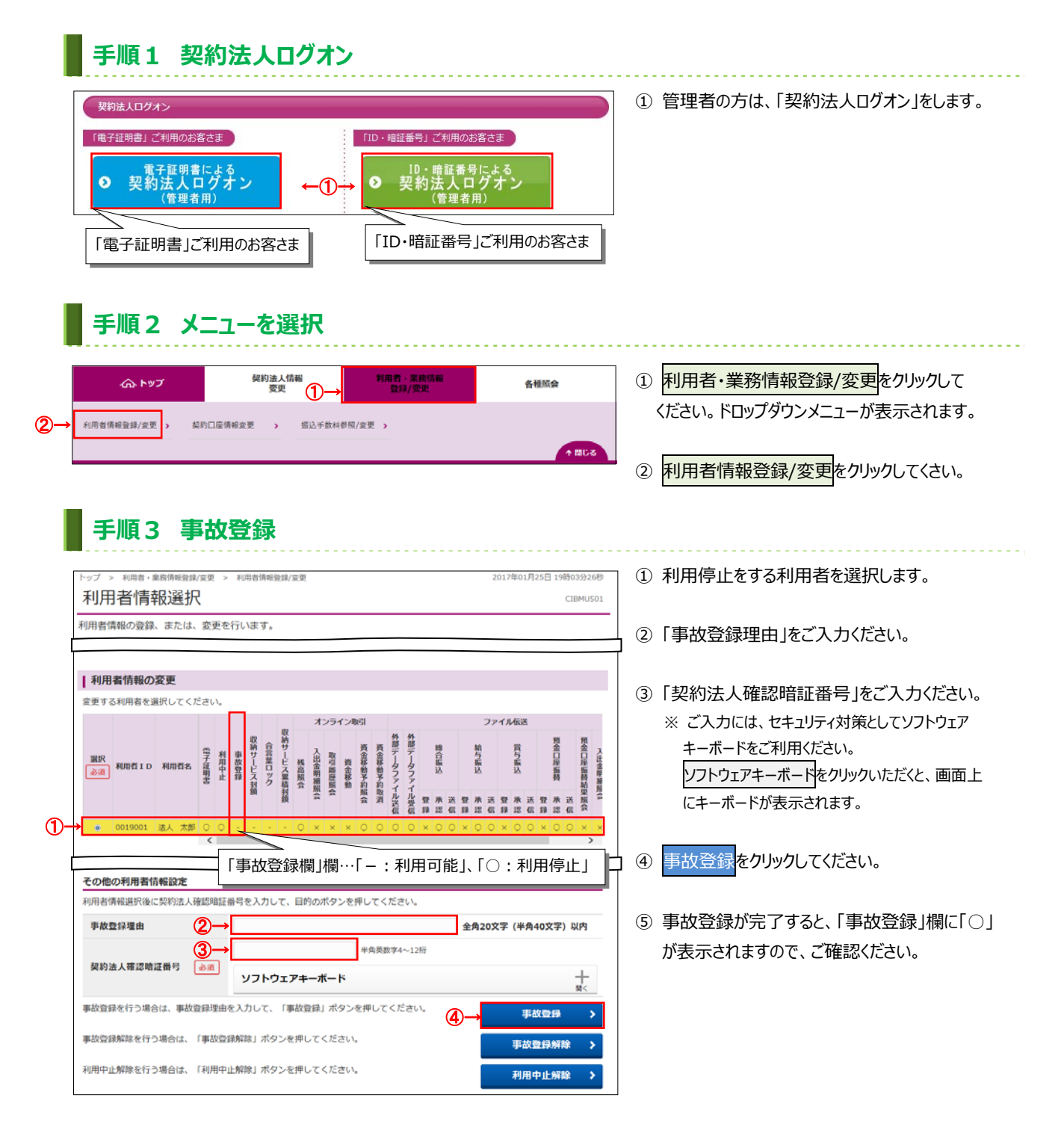

サービス利用停止後、該当の利用者の方がログオンすると、下記メッセージが表示されログオンすることができなくなります。

利用者事故状態のため、ご利用になれません。管理者又はペルプデスクにお問い合わせください。